## **Confirming Withdrawn Status During Faculty Midterm Grade Entry**

Be sure to select the Midterm Grades tab, then select the proper course. You must select the student to see their student status. To access the student's status, select the triangle in the upper right near the search bar.

| aculty Grade Entry |            |         |                 |     |               |     |         |    |                |                   |                      |              |          |            |          |
|--------------------|------------|---------|-----------------|-----|---------------|-----|---------|----|----------------|-------------------|----------------------|--------------|----------|------------|----------|
| Midterm Grades     | Final Grad | des G   | radebook (1) SC | lec | t Midterm     | Gra | ades Ta | b  |                |                   | 4                    | Student I    | letails  | : Menu     | Ŷ        |
| My Courses         |            |         |                 |     |               |     |         |    |                |                   |                      | (iii) Search |          | Q          |          |
| Grading Status     | ≎ Su       | bject   |                 | \$  | Course        | \$  | Section | \$ | Title          | \$                | Term                 |              | \$       | CRN        | <b>_</b> |
| In Progress        | AR         | T - Art |                 |     | 111           |     | 001     |    | Figure Drawing |                   | 201850 - Spring 2019 |              |          | 22455      |          |
|                    |            |         |                 |     |               |     |         |    |                |                   |                      |              |          |            |          |
| Records Found: 1   |            |         |                 |     |               |     |         |    | _              |                   |                      | K < Page     | 1 of 1 > | ) Per Page | 10 👻     |
| Enter Grades       |            |         | (3) Se          | lec | t Student     |     | *       | •  |                |                   |                      | (iii) Search |          | Q          | ]        |
| Full Name          |            | \$      | ID              | \$  | Midterm Grade |     |         |    |                | \$<br>Last Attend | Date                 |              |          |            | \$       |
| Anderson, Statil R |            |         | @0350864        |     |               | ~   |         |    |                |                   |                      |              |          |            |          |

igvee The student must be selected for their details to appear in the student details menu.

After selecting the menu arrow, within the Course Details tab towards the bottom you will see Student Details. To verify a student has withdrawn or not, check the registration status under their name and Banner ID.

| aculty Grade Entry       |              |             |                     |    |         |    |                |            |                    |                                                  |
|--------------------------|--------------|-------------|---------------------|----|---------|----|----------------|------------|--------------------|--------------------------------------------------|
| Midterm Grades Fir       | nal Grades G | radebook    |                     |    |         |    |                |            | Stud               | lent Details Menu after selecting the arro       |
| My Courses               |              |             |                     |    |         |    |                |            |                    | Course Details Getting Started                   |
| Grading Status           | Subject      |             | \$<br>Course        | \$ | Section | \$ | Title          | \$         | Term               | ART 111, Section 001                             |
| In Progress              | ART - Art    |             | 111                 |    | 001     |    | Figure Drawing |            | 201850 - Spring 20 |                                                  |
|                          |              |             |                     |    |         |    |                |            |                    | Figure Drawing<br>Course Reference Number: 22455 |
|                          |              |             |                     |    |         |    |                |            |                    | Grades Remaining : 13                            |
|                          |              |             |                     |    |         |    |                |            |                    | Eligible: 14 Registered: 14<br>Graded Midterm: 1 |
| Records Found: 1         |              |             |                     |    |         |    |                |            |                    | Course Dates: 01/22/2019 - 05/10/2019            |
|                          |              |             |                     |    |         | •  | *              |            |                    | Primary Instructor:                              |
| Enter Grades             |              |             |                     |    |         |    |                |            | -                  | Secondary instructor(s).                         |
| Full Name                | \$           | ID          | \$<br>Midterm Grade |    |         |    |                | Last Atten | ste                | Student Details                                  |
| Associate. Alaska        |              | gentermos   |                     | ~  |         |    |                |            |                    | C Alfaeld Anderson                               |
| Barrier, Dick.2          |              | @10862219   |                     | ~  |         |    |                |            | A                  | Perietration Status: Withdrawn                   |
| Bernetsteil, Stanfort A. |              | generatives |                     | *  |         |    |                |            |                    | Credits: 3                                       |
| Ballow, Barra W.         |              | gibriset    |                     | ~  |         |    |                |            |                    | Grade Rolled Date: Not Rolled                    |
| Carmo, Marthur, M.       |              | (0.0H1107)  |                     | ~  |         |    |                |            |                    |                                                  |